#### **INSTRUCTIVO DE REFERENCIA RAPIDAS**

#### ¿Como Inicio Mi Turno?

Dentro del sistema Opcion REGISTRO Procesos Especiales Cambio de Turno <1> Cambio de Turno

## ¿Cómo voy a Facturar?

Dentro del sistema Opcion REGISTRO Generacion Facturas Controlador Fiscal

#### ¿Cómo Saco el Comprobante X Fiscal?

Dentro del sistema Opcion REGISTRO Control Fiscal X Ingresamos S y < ENTER>

#### ¿Cómo Saco el Comprobante Z Fiscal?

Dentro del sistema Opcion REGISTRO Control Fiscal Z Ingresamos S y < ENTER>

#### ¿Cómo Hago para anular un Comprobante Fiscal?

Dentro del sistema Opcion REGISTRO Ingreso N.Creditos Ingresa 04 por y orden de YPF, 03 Por cuenta y orden del Propietario Ingresar Tipo de Factura A, B Ingresar Numero de Factura Ingresa Fecha de Factura Al final de la misma Ingresar Numero de Nota de Credito, por lo general en los impresores fiscales hasar 615, /pr4 que no emiten N.Credito, deben hacerse en Talonarios preimpresos.-

#### ¿Cómo se actualiza contador de Taxcilitros?

Dentro del sistema Opcion REGISTRO Procesos especiales Cambio de turno <2> Rectificación de Series Ingresadas verificamos la Fecha y el Turno si esta correcto presionamos < enter > caso contrario ingresamos la fecha y el turno que corresponda luego se nos despliega cada uno de los surtidores ya sea Nafta Normal,Super, Fagio, Ultra Diesesl , etc.con la tecla de Funcion F2, se puede ingresar los nuevos datos con < Esc> se sale de esta pantalla con <Fin> o <END> lleva a visualizar e imprimir.- Para Dar de Altas Tenemos que Saber :

 ¿Cómo damos de Alta Un Rubro Nuevo? Dentro del sistema Opcion REGISTRO Tabla de Datos Rubros
 <CRTL>+<INS> = Para agregar un Rubro Nuevo
 <CRTL>+<DEL> =Para Borrar un Rubro
 <F2>= Modificar

2)¿Cómo damos de Alta Un Nuevo Proveedor? Dentro del sistema Opcion REGISTRO Proveedores
A.B.M. Proveedores
Seguimos con la Numeración
Cargar la Razon Social
Domicilio / Localidad
Numero de Cuit / Tipo de Responsabilidad ente el IVA

Pasos a Tener en cuenta cuando damos de alta un producto.

1) Verificar primero que el producto ya esta cargado con otro sigla/nombre/etc.

2) Tenerlo a mano para ingresar tambien su codigo de Barras.

3) Saber si el producto discrimina el iva o no (grabado =1, Excento =0)

Ingresar el Precio en Lista 1 el de lista que mas se use,con la tecla de funcion <F2>, permite ingresar, modificar.-

4) si es posible cargar el precio de costos, seria muy conveniente.-

4) tener en cuenta los combustibles que manejan impuesto interno.-

¿Cómo cambio los precios de un productos?

Dentro del sistema Opcion REGISTRO

Cambio de Precios

Cambio de Precios

Donde dice Codigo, Ingresamos el las primeras letras del productos, luego <enter>, Se habilita un cuadro donde visualizamos las 5 listas de precios que provee el sistema Con <F2>, podes modificar los mismos.-

#### ¿Cómo Listo los precios de un productos?

Dentro del sistema Opcion REGISTRO Cambio de Precios

- .. Lista de Precios General
- .. Por Proveedor
- .. Por Rubro
- .. Por Proveedor / Rubro

#### ¿Cómo Listo Mi Stock?

Dentro del sistema Opcion REGISTRO Impresiones de Stock Lista de Stock por Proveedor Listado de stock Alfabetico Listado de Stock por Rubro

#### ¿Cómo se cuanto de mercaderia tengo?

Dentro del sistema Opcion REGISTRO Impresiones de Stock Capital en Stock por Rubro Capital Total (Resumido por Rubros)

## ¿Cómo se Cuando Ingreso y Cuanto un producto?

Dentro del sistema Opcion REGISTRO Impresiones de Stock Seguimiento de Productos Seguimiento I ( de productos ingresado por Carga Stock)

#### ¿Cómo se Cuando Vendí un producto?

Dentro del sistema Opcion REGISTRO Impresiones de Stock Seguimiento de Productos Seguimiento II (de productos Vendidos)

#### ¿Como Saco mi Libro de Iva Ventas?

Dentro del sistema Opcion REGISTRO Sub-Menu Iva Impresión Detalle Iva Ventas

#### Todo lo Referido para Iva COMPRA

Dentro del sistema Opcion REGISTRO Sub-Menu Iva Alta de Movimientos -> aquí se ingresa la factura de los proveedores Modificaciones de Movimientos - > aquí se puede corregir Baja de Moviemiento -> aquí se puede Borrar algun comprobante

## ¿Cómo Imprimir Iva Compra?

Dentro del sistema Opcion REGISTRO Sub-Menu Iva Impresión Detalle Iva Compras Impresión Resumen Iva Compra

# ¿Cómo doy de altas un Cliente?

Dentro del sistema Opcion REGISTRO Sub Menu Cta.Cte. A.B.M Cliente de Cta.Cte. Tener en cuanta si o si Razon Social Tipo de Responsabilidad ante el iva Numero de CUIT Tipo de Factura A o B Tipo de ListaViernes, 02 de Diciembre de 2005

¿Cómo hacer recido de Cuanta Corriente?

Dentro del sistema Opcion REGISTRO Sub Menu Cta.Cte. Recibo de Pagos